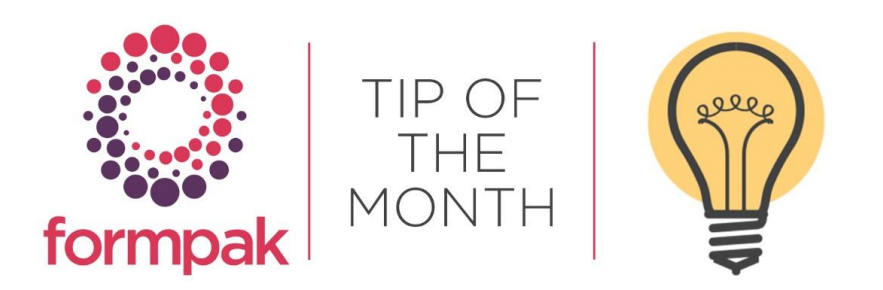

### Changing the Name and File Name of a Document

Within Formpak you can change the name of a Document and the File Name when saving.

For this example, a CLP Safety Data Sheet is being saved for Item FL-004.

In View a Document Type, we can see that the Name of the Document is 'CLP Safety Data Sheet.' The File Name

Template field is blank, so the default file name will be the Document Type (Name) and the suffix Code.

| 🐞 Enter name of file to save                                                      | to                              |          |                                 |                  | ×        |
|-----------------------------------------------------------------------------------|---------------------------------|----------|---------------------------------|------------------|----------|
| ← → × ↑ 📕 > This                                                                  | PC > Downloads > Doc            | uments   | ~ Ū                             | Search Documents | <i>م</i> |
| Organise - New folder                                                             |                                 |          |                                 |                  | E • 🕐    |
| Desktop  Documents  Downloads                                                     | Name                            | No items | Date modified match your search | d Type           | Siz      |
| Music                                                                             | ¢                               |          |                                 |                  | >        |
| File name: CIP Sa                                                                 | faty Data Sheet - EL-004        |          |                                 |                  |          |
| Save as type: Dortabl                                                             | le Document Format              |          |                                 |                  | · .      |
| Hide Folders      View a Document Type - F On this page you can view details of a | P-SALESDEMO<br>a Document Type. |          |                                 | Save             | Cancel   |
| Select a Document Type                                                            |                                 |          |                                 |                  |          |
| Document Type                                                                     | CLP Safety Data Sheet           |          |                                 | ~                |          |
| Key Details                                                                       | Permissions                     | Notes    |                                 |                  |          |
| Name<br>Description                                                               | CLP Safety Data Sheet           |          |                                 |                  |          |
| File Name Template                                                                |                                 |          |                                 | i.               |          |
| Contact Role                                                                      | Primary 🗸                       |          |                                 |                  |          |

To change the name of the Document:

- 1. Navigate to Modify a Document Type
- 2. Select the Document Type you would like to change the name of from the drop-down list.
- 3. Change the document name, in this example the name has been changed to CLP SDS.

Note: this will also change the Document Name in the drop-down list in Print Document for an Item.

4. Select Save.

| Hodify a Document Type               |                      |          |
|--------------------------------------|----------------------|----------|
| This page allows you to modify a doo | ument type.          |          |
| Select a Document Type               |                      |          |
| Document Type                        | LP Safety Data Sheet | *        |
| Modify a Document Type               |                      |          |
| Key Details                          | Permissions          |          |
| Name<br>Description                  | CLP SDS              |          |
| File Name Template                   |                      | <u>н</u> |
| Contact Role                         | Primary 👻            |          |

When generating the Document in Print Document for an Item and selecting either 'Preview' or 'Print to PDF' the download 'Save As' file name now contains the updated name and Code.

| 🐞 Enter name of file | to save to                        |                             | ×         |
|----------------------|-----------------------------------|-----------------------------|-----------|
| ← → ~ ↑ 🖡            | > This PC > Documents > Downloads | ✓ Č Search Do               | wnloads 🔎 |
| Organise • Nev       | v folder                          |                             | i= • 👔    |
| 🧢 This PC            | Name                              | Date modified               | Type Size |
| 3D Objects           |                                   | No items match your search. |           |
| Desktop              |                                   |                             |           |
| Documents            |                                   |                             |           |
| Downloads            | v <                               |                             | >         |
| File name:           | CLP SDS - FL-004                  |                             | ~         |
| Save as type:        | Portable Document Format          |                             | ~         |
| ∧ Hide Folders       |                                   | Sav                         | e Cancel  |

The Document is also renamed in the list for Print Document for an Item.

| Print a Document for an            | Item                | Print Select P | rinter   Email PD | F Print to PDF | Preview      | Print Later | New Cros |
|------------------------------------|---------------------|----------------|-------------------|----------------|--------------|-------------|----------|
|                                    |                     |                |                   |                |              |             |          |
| On this page you can print an indi | vidual document.    |                |                   |                |              |             |          |
| Print a Document for an Ite        | em                  |                |                   |                |              |             |          |
| Item                               | FL-004              |                | Þ                 | Lemon & Lime   | e formulatio | n           |          |
| Document Type                      |                     |                |                   |                |              |             | ~        |
| Document Created                   | CLP Product Label   |                |                   |                |              | ^           |          |
| Document Version                   | CLP SDS             |                |                   |                |              |             |          |
| Company                            | CLP Safety Data She | et (Banded)    |                   |                |              | ~           | h i      |
| Application                        |                     |                | ٢                 | Dosage         | %            |             |          |

To add suffixes to the File name:

- 1. Navigate to Modify a Document Type.
- 2. Select the Document Type you would like to change the name of from the drop-down list.

3. Enter the chosen fields in the File Name Template field – In this example the Document Type, Code and Date are required.

| Modify a Document Type               |                                                                                                    |   |
|--------------------------------------|----------------------------------------------------------------------------------------------------|---|
|                                      |                                                                                                    |   |
| This page allows you to modify a doo | ument type.                                                                                               |   |
| Select a Document Type               |                                                                                                    |   |
| Document Type                        | LP Safety Data Sheet                                                                                      | ~ |
| Modify a Document Type               |                                                                                                    |   |
| Key Details                          | Permissions                                                                                               |   |
| Name                                 | CLP Safety Data Sheet                                                                                     |   |
| Description                          |                                                                                                    |   |
|                                      |                                                                                                    |   |
|                                      |                                                                                                    |   |
|                                      |                                                                                                    |   |
| File Name Template                   |                                                                                                    |   |
| rile Name Template                   | <pre><bodde> - <bodde> - <bodde> - <br/><br/><br/><br/><br/><br/><br/><br/></bodde></bodde></bodde></pre> |   |
|                                      |                                                                                                    |   |
| Contact Role                         | Primary V                                                                                                 |   |

#### 4. Click Save

When creating the Document in Print Document for an Item and selecting either 'Preview' or 'Print to PDF' the download 'Save As' file name now contains the required suffixes.

| じ Enter name of file to sav                        | ve to                                 |                                   | ×          |
|----------------------------------------------------|---------------------------------------|-----------------------------------|------------|
| ← → ~ ↑ 📕 > Ti                                     | his PC > Downloads > Documents        | <ul><li> V ひ Search Doc</li></ul> | uments P   |
| Organise - New fold                                | er                                    |                                   | ) <b>•</b> |
| This PC  3D Objects  Desktop  Documents  Downloads | Name                                  | Date modified                     | Type Siz   |
| , v bonnodds                                       | <                                     |                                   | >          |
| File name: CLP                                     | Safety Data Sheet - FL-004 - 28072020 |                                   | ~          |
| Save as type: Porta                                | ble Document Format                   |                                   | ~          |
| ∧ Hide Folders                                     |                                       | Save                              | Cancel     |

Below are the different suffixes which can be added to the File Name Template:

- <DocumentType> Name of Document type
- <Code> Code of Item / Cross Reference
- <Name> Name of Item / Cross Reference
- <Version> Document version
- <VersionDate:> Version date, you can specify date format after ':',
- e.g <VersionDate:MMdd> or <VersionDate:ddMMYYYY>
- <Date:> Document created date, you can specify date format
- <ApplicationName> Name of Application
- <Dosage> Dosage(s) of Application
- <RegionCode> Code of Region
- <LanguageCode> Code of Language.

# Mini Tip

## Using Capitals to Search

### Search with Capital Letters

Using the first capitalised letter for each word for the area you want to navigate to. For example, FMI takes you to 'Find Matching Items.'

| Home Projects & Tasks • Jobs • Items • Class | sification • Properties • Suitability • Certifications • Documents & Reports • Parties • A |
|----------------------------------------------|--------------------------------------------------------------------------------------------|
| T FMI                                        | Find Matching Items                                                                        |
| Find Matching Items                          |                                                                                            |
|                                              | On this page you can search for Items by specified conditions.                             |
|                                              | Find Matching Items                                                                        |
|                                              | Code                                                                                       |
|                                              |                                                                                            |
|                                              | Name OR 🗸                                                                                  |

### Or AANF will take you to 'Add a New Formulation'

| AANF                  | Add a New Formulation           |                              |                    |           |               |  |
|-----------------------|---------------------------------|------------------------------|--------------------|-----------|---------------|--|
| Add a New Formulation |                                 |                              |                    |           |               |  |
|                       | On this page, you can add a new | Formulation                  |                    |           |               |  |
|                       | on and page, yes can also a new |                              |                    |           |               |  |
|                       | Formulation                     | Development Job              | Attachments        |           |               |  |
|                       |                                 |                              | e .                |           |               |  |
|                       | Item to M                       | ame                          | 0                  |           |               |  |
|                       | Item                            |                              | Ttem Class         |           | 0             |  |
|                       | Item Code Segu                  | ence                         | Code               |           | ~             |  |
|                       | Telli code ocqu                 | Tack 0                       |                    |           |               |  |
|                       |                                 | Vield                        | % Costing Method   | (n. ( h.) |               |  |
|                       | Itom C                          | ount 1                       | 1/8 Costing Heriou | [Default] | •             |  |
|                       | Cost                            | Price                        | ~                  |           | GBP           |  |
|                       | Require re                      | view 🗌                       |                    |           |               |  |
|                       | Revi                            | ewer 8                       |                    |           |               |  |
|                       | Dura                            | ation 01/08/2022             | ~ 01/08/2022       | <b>•</b>  | E.g. d/m/yyyy |  |
|                       | Application Scer                | nario 🔿 Application Scenario | No Application 5   | Scenario  |               |  |